## CIMC Firmware Version 4.1(2m) M4 Common Update Process for Secure Network Analytics v7.4.2

This document provides instructions for updating CIMC firmware to version 4.1(2m) for UCS C-Series M4 hardware for all appliances for Secure Network Analytics v7.4.2 using one of the following ISO files:

- ucs-c220m4-huu-4.1.2m-sna.iso
  ISO file for ALL appliances (except for the Flow Collector 5200 Database appliances)
- ucs-c240m4-huu-4.1.2m-sna.iso -ISO file specifically *for* the Flow Collector 5200 Database appliances

If your current firmware version is:

- 2.x, make sure to download the patch-common-SW9VM4-FIRMWARE-v2-01.swu file and install it before installing the required ISO file(s)
- 3.x or later, only download the required ISO file(s) since a SWU file is not needed

The SWU file and the ISO files are available for download through Cisco
 Software Central. For specific instructions for downloading the required files, go to 1. Download the ISO and SWU File(s).

This update process applies to UCS C-Series M4 hardware for the Secure Network Analytics appliances shown in the following table.

| M4 Hardware                   |                  |  |
|-------------------------------|------------------|--|
| Manager 2200                  | Flow Sensor 1200 |  |
| Flow Collector 4200           | Flow Sensor 2200 |  |
| Flow Collector 5200 Engine    | Flow Sensor 3200 |  |
| Flow Collector 5200 Database* | Flow Sensor 4200 |  |
| UDP Director 2200             |                  |  |

\*Requires the ucs-c240m4-huu-4.1.2m-sna.iso file

Make sure you update all physical appliances.

## **Additional Information**

For more details about CIMC version 4.1(2m), refer to <u>Release Notes for Cisco UCS</u> <u>Rack Server Software, Release 4.1(2)</u>.

## **Before You Begin**

Make sure to plan for the time and resources needed to complete the update process. Specifically, confirm that you can do the following:

- log in to the CIMC web interface
- mount remote ISO in the CIMC
- access and use the virtual console
- shut down, start, and restart your appliances through the CIMC
- check hardware and RAID status

**Downtime:** The update process can require 90 minutes or longer to complete.

#### 1. Download the ISO and SWU File(s)

An ISO file for the appliance model is required to complete the update process.

Make sure to download the SWU file if your firmware version is 2.x.

If your firmware version is 3.x or later, you don't need the SWU file.

Use the following instructions to download the files, if the current firmware version is 2.x:

- 1. Go to Cisco Software Central, https://software.cisco.com.
- 2. In the Download and Upgrade section, select **Access downloads**.
- 3. Type Secure Network Analytics in the Select a Product field. Press Enter.
- 4. Choose the appliance model from the drop-down list, then press Enter.
- 5. Under Select a Software Type, choose **Secure Network Analytics Patches**, then choose **Firmware > Firmware** in the All Release area to locate the files.
- 6. If your CIMC firmware version is currently 2.x, download and save the SWU file: patch-common-SW9VM4-FIRMWARE-v2-01.swu
- 7. Locate, download, and save the ISO file, based on appliance model:
  - ucs-c220m4-huu-4.1.2m-sna.iso
    ISO file for ALL appliances (except for the Flow Collector 5200 Database appliances)
  - ucs-c240m4-huu-4.1.2m-sna.iso -ISO file specifically *for* the Flow Collector 5200 Database appliances

#### 2. Install the SWU File (If Needed)

 If your firmware version is 3.x or later, you don't need to install the SWU. Skip
 this step and go to 3. Update the CIMC Firmware Version Using the Required ISO File.

To install the SWU file, complete the following steps:

- 1. Log in to the Manager.
- 2. On the Network Analytics page, choose **Configure** > **GLOBAL** > **Central Management**.
- 3. Click Update Manager.
- 4. On the Update Manager page, click **Upload**, and then open the saved patch update file: patch-common-SW9VM4-FIRMWARE-v2-01.swu.
- 5. In the **Actions** column, click the •••• (**Ellipsis**) icon for the appliance, then choose **Install Update**.

The installation process can take up to 90 minutes; the appliance restarts automatically.

#### 3. Update the CIMC Firmware Version Using the Required ISO File

Make sure your firmware version is 3.x or later.

If your firmware version is 2.x, install the patch-common-SW9VM4-FIRMWARE-v2-01.swu before installing the ISO file.

Follow these instructions to update the CIMC Firmware for your UCS M4 hardware.

- 1. Log in to the CIMC.
- 2. Click the **Toggle Navigation** icon to display the side menu.

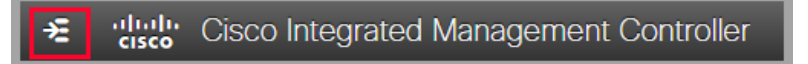

- 3. Select the **Compute** tab from the side menu.
- 4. Select the **Remote Management** tab, and then select the **Virtual Media** tab.

If there is another file already mapped, click **Unmap** and **Delete** to remove it so the new ISO file can be loaded.

5. Click Add New Mapping menu.

The Add New Mapping dialog box displays.

| Add New Mapping 🕜 🗙 |                       |          |
|---------------------|-----------------------|----------|
|                     |                       | _        |
| Volume              | HUU                   | ]        |
| Mount Type:         | WWW(HTTP/HTTPS)       | ]        |
| Remote Share:       | http://this/directory | ]        |
| Remote File:        | ucs-c m -update.iso   | Browse   |
| Mount Optio         | noauto                | 0        |
| User Name           | Username              | ]        |
| Password:           | Password              | ]        |
|                     | Sav                   | e Cancel |

- 6. Complete the following fields:
  - Enter HUU in the Volume field.
  - Choose WWW(HTTP/HTTPS) for the Mount Type field.

If you choose to select another mount type, make sure the corresponding communication port is enabled.

- Enter the path of the file share of the ISO file in the **Remote Share** field. For example: http://this/directory
- Select the **Remote** file.
- Select noauto for the Mount Options field.
- Enter User Name and Password, if required.
- 7. Click Save.
- 8. Locate the Current Mappings section to confirm the Status column shows OK.
- 9. Click Save Changes.
- 10. Select Launch KVM on the toolbar, and select HTML based KVM.

The Virtual Console dialog box displays.

11. Select Macros > Static Macros > Ctrl-Alt-Del.

The reboot process begins.

- 12. Press the **F6** key on your keyboard when the Cisco logo and boot options display within the KVM virtual console screen.
- 13. Select **Cisco CIMC-Mapped vDVD1.22** when the Please Select Boot Device dialog box displays.

The Cisco Software License Agreement dialog box displays.

14. Click **I Agree**.

The Cisco Software License Agreement dialog box closes, and the Cisco Host Upgrade Utility window displays.

15. Select Update HDD Firmware.

The HDD Firmware Update dialog box displays.

16. Select **Update All**, then click **Close**.

The HDD Firmware Update dialog box closes.

17. Select **Update All** on the Cisco Host Upgrade Utility window, and follow the onscreen prompts to continue with the update.

The Status displays as In Progress until Completed.

- 18. Note that the process can take up to 90 minutes or more; one of following notifications displays:
  - Success firmware update has installed successfully
  - Skipped firmware does not need to be updated
- 19. Make sure to select **Activate**, if prompted.
- 20. Click Exit on the Cisco Host Upgrade Utility window.

The CIMC updates and restarts.

The update process can take 90 minutes or longer.

## **Contacting Support**

If you need technical support, please do one of the following:

- Contact your local Cisco Partner
- Contact Cisco Support
  - To open a case by web: <u>http://www.cisco.com/c/en/us/support/index.html</u>
  - To open a case by email: tac@cisco.com
  - For phone support: 1-800-553-2447 (U.S.)
  - For worldwide support numbers: <u>www.cisco.com/en/US/partner/support/tsd\_cisco\_worldwide\_</u> <u>contacts.html</u>

# **Copyright Information**

Cisco and the Cisco logo are trademarks or registered trademarks of Cisco and/or its affiliates in the U.S. and other countries. To view a list of Cisco trademarks, go to this URL: <u>https://www.cisco.com/go/trademarks</u>. Third-party trademarks mentioned are the property of their respective owners. The use of the word partner does not imply a partnership relationship between Cisco and any other company. (1721R)